| Organisation     | Integral Coach Factory, Chennai-600038 |            |
|------------------|----------------------------------------|------------|
| Project Document | END USER MANUAL                        | IT is here |
| Module           | (PP) Supply & Installation Items       |            |

#### Vendor User Manual for Supply & Installation Items

The digital 'Completion & Inspection Certificate for Supply & Installation items' has been developed by IT Centre/ICF.

Salient features of the system (each step shall henceforth be electronic/digital/online and not manual)

- Production supervisor shall allot coaches against the Purchase Order, which will be assigned to the vendor for supply and installation items, online.
- On completion of the installation work, based on this coach allotment, the vendor shall submit the completion certificate with digital signature.
- The completion certificate submitted by vendor is to be validated by the respective production supervisor and inspection supervisor online through OTP (One Time Password).
- The production officer &inspection officer shall approve this process, digitally, using their digital signature.
- This digitally signed completion &inspection certificate will be available online for verification by Accounts Department for payment for installation work. The online system shall eliminate complete paper work and it will speed up the bill processing of supply and installation works.

#### Step: 1

• Once allotment assigned to the Vendor by Production supervisor, immediately the Vendor will receive the SMS w.r.t. allotment details.

| Organisation     | Integral Coach Factory, Chennai-600038 |  |
|------------------|----------------------------------------|--|
| Project Document | END USER MANUAL                        |  |
| Module           | (PP) Supply & Installation Items       |  |

• Go to URL:www.icf.indianrailways.gov.in.  $\rightarrow$  click on Central Appln. Portal.

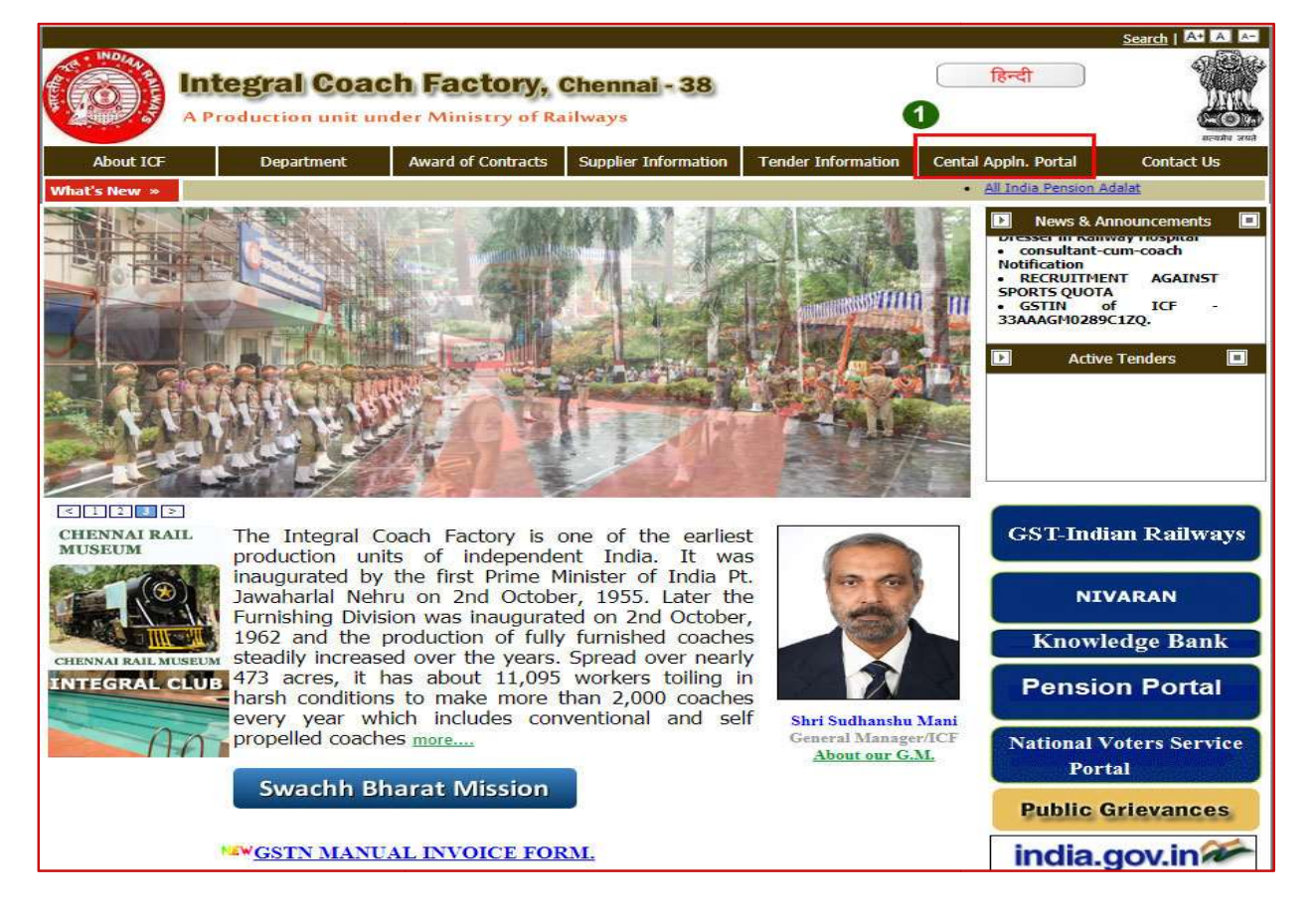

• Click on 'Click here to view Vendor Portal'

| A Prod                           | gral Coac  | h Factory, der Ministry of Ra | Chennal - 38                                         |                                                       | हिन्दी                    |                    |
|----------------------------------|------------|-------------------------------|------------------------------------------------------|-------------------------------------------------------|---------------------------|--------------------|
| About ICF                        | Department | Award of Contracts            | Supplier Information                                 | Tender Information                                    | Cental Appln. Portal      | Contact Us         |
| Home<br>SMS<br>Rail<br>to<br>139 | A Boo      | okmark 🖾 Mail th              | nis page<br>Click here to viev<br>Click here to viev | nt this page<br>w Central Applica<br>to view Vendor P | QUICK I<br>Select         | LINKS<br>▼<br>Top  |
| P                                |            |                               | Sour                                                 | rce : Integral Coach Factor                           | ry CMS Team Last Reviewed | d on: 05-09-2018 🚳 |

| Organisation     | Integral Coach Factory, Chennai-600038 |  |
|------------------|----------------------------------------|--|
| Project Document | END USER MANUAL                        |  |
| <br>Module       | (PP) Supply & Installation Items       |  |

• Enter 1. User ID 2.Password 3.Select User Type as 'Vendor' and 4. click on Login.

| सवारी डिब्बा कारखाना<br>Integral Coach Factory<br>A Production unit under Ministry of Railways                                                                                                    | Vendor Portal<br>GSTIN: 33AAAGM0289C1ZQ                                                                                                    |
|----------------------------------------------------------------------------------------------------|----------------------------------------------------------------------------------------------------|
| Mechanical • Electrical • Stores • Capacity Assessment • Vendor Registration • Bill Status                                                                                                    | Contact Us 🧗 🥭 🕋                                                                                                    |
|                                                                                                    | Log In Username Log In Log In Log I Log In Log In L |
| About Vendor Portal                                                                                                    | What's New                                                                                                    |
| Vendor portal of ICF has been developed with an objective to maintain better relationship with Vendors. This<br>portal shall act as a platform of interaction between Vendors and ICF. This shall help in maintaining<br>transparency and integrity at a higher level. New Vendors can apply for on-line registration and existing vendors<br>can view information pertaining to their supplies with their vendor code. |                                                                                                    |
| Approved sources by designs are listed in the vendor directory .Vendors who wish become an approved source can apply for getting their capacity assessed through 'online capacity assessment form'                                                                                                    | Online R-Note Download                                                                                                    |
| Visitor :#187024                                                                                                    | Bill Status                                                                                                    |

• Click on 'S&I' menu link.

|                     | प्तवारी डिब्बा का<br>tegral Coach<br><sup>rroduction unit</sup> under Minis | रखाना<br>Factory<br>stry of Railways |                       |                     | Vendor Po<br>GSTIN: 33AAAGM02 | ortal<br>89C1ZQ |        |
|---------------------|-----------------------------------------------------------------------------|--------------------------------------|-----------------------|---------------------|-------------------------------|-----------------|--------|
| Welcome 5009902     | My Details                                                                  | Notifications 🔻                      | Purchase Orders •     | Supply Position     | BillStatus S&I                | Profile         | Logout |
| Vendor Name : VISHA | L GAS SERVICES.,                                                            |                                      |                       |                     |                               |                 |        |
|                     |                                                                             |                                      | MY ADDRESS            | DETAILS             |                               |                 |        |
|                     | Name of Firm                                                                | VISHAI                               | GAS SERVICES.,        | TIN Numb            | er                            |                 |        |
|                     | GSTIN Number                                                                | 36ACQI                               | M0760R1ZU             | PAN Num             | ber ACQPM0760R                |                 |        |
|                     | Address Line1                                                               | 208, KA                              | BRA COMPLEX,          |                     |                               |                 |        |
|                     | Address Line2                                                               | M.G.RO                               | AD,                   |                     |                               |                 |        |
|                     | Address Line3                                                               | RANIGU                               | JNJ,,                 |                     |                               |                 |        |
|                     | City                                                                        | SECUN                                | DERABAD               | State               | ANDHRA PRADESH                |                 |        |
|                     | Postal Address for<br>Works/Office                                          | 208, KA                              | BRA COMPLEX, , M      | I.G.ROAD, , RANIG   | UNJ., , SECUNDERABAD          |                 |        |
|                     | Pin                                                                         | 500003                               |                       | Mobile              | 9396528233                    |                 |        |
|                     | Telephone Number                                                            | 0402771                              | 4127                  | Fax Numb            | er                            |                 |        |
|                     | Email id                                                                    | vishalga                             | sservices@yahoo.co.ii | n                   | int and                       |                 |        |
|                     |                                                                             |                                      |                       |                     |                               |                 |        |
|                     | Banker's Name                                                               |                                      |                       | Bank Acco<br>Number | 30343050000047                |                 |        |
|                     | IFSC Code                                                                   | SYNB00                               | 003034                | MICR Coo            | le 500025020                  |                 |        |
|                     | Banker's Address                                                            |                                      |                       | 12                  |                               |                 |        |

| Organisation     | Integral Coach Factory, Chennai-600038 |            |
|------------------|----------------------------------------|------------|
| Project Document | END USER MANUAL                        | IT is here |
| Module           | (PP) Supply & Installation Items       |            |

• Click on 'PO no. cum Allotment no.' to view the Allotment Order.

| * apines     |             | सवारी<br>Integra   | डिब्बा का<br>Coach Fa<br>Unit under Minsitry of | (खाना<br>actory<br><sub>Railways)</sub> |                       | S                     | upply                               | <mark>&amp; Inst</mark><br>( S )    | allatio<br>& I ) | n It          | ems                                    |                                                            |
|--------------|-------------|--------------------|-------------------------------------------------|-----------------------------------------|-----------------------|-----------------------|-------------------------------------|-------------------------------------|------------------|---------------|----------------------------------------|------------------------------------------------------------|
| W            | elcome, Shr | i./Smt.            |                                                 |                                         | Но                    | Me<br>ALLOTMEN        | PO_Details                          | • A<br>e: 1 ▼ ® @                   | 0 1 - 4 / 4 (4)  | s •           | Logou<br>T                             | it                                                         |
| SL.<br>NO. ¢ | ALLO.DT.    | ALLOTMENT<br>ORDER | ¢ COMPLN. ¢                                     | VENDOR<br>E-Verify \$                   | PRODN.SSE<br>Check \$ | INSPN.SSE<br>Check \$ | PRODUCTION<br>OFFICER \$<br>APPRVL. | INSPECTION<br>OFFICER \$<br>APPRVL. | UL-NUMBER        | RAKE<br>NO. ♦ | VEND<br>CODE / \$<br>NAME              | VEND<br>ADDRES                                             |
| 1            | 11-09-2018  | 071739621424_004   | VENDOR<br>2                                     |                                         |                       |                       |                                     |                                     | 30316478560101   | 64            | 5009902<br>VISHAL<br>GAS<br>SERVICES., | 208, KA<br>COMPLE<br>M.G.RO<br>RANIGU<br>SECUND<br>500003  |
| 2            | 11-09-2018  | 071739621424_003   | VENDOR                                          |                                         |                       |                       |                                     |                                     | 30316478560101   | 64            | 5009902<br>VISHAL<br>GAS<br>SERVICES., | 208, KA<br>COMPLE<br>M.G.RO<br>RANIGU<br>SECUND<br>500003. |
| 3            | 11-09-2018  | 071739621424_002   | VENDOR                                          |                                         |                       |                       |                                     |                                     | 30316478560101   | 64            | 5009902<br>VISHAL<br>GAS<br>SERVICES., | 208, KA<br>COMPLE<br>M.G.RO<br>RANIGU<br>SECUNE<br>500003  |
| 4            | 11-09-2018  | 071739621424_001   | VENDOR                                          |                                         |                       |                       |                                     |                                     | 30316478560101   |               | 5009902<br>VISHAL<br>GAS<br>SERVICES., | 208, KA<br>COMPLE<br>M.G.RO<br>RANIGU<br>SECUNE<br>500003  |

| Organisation     | Integral Coach Factory, Chennai-600038 |  |
|------------------|----------------------------------------|--|
| Project Document | END USER MANUAL                        |  |
| Module           | (PP) Supply & Installation Items       |  |

• Click on 'PO no. cum Allotment no.' to view the Allotment Order.

|                                                                                                |                                               | 42-0              | VV VS0 / CHEINIAI - 00                               | 0000                                         |                                          |                                                                    |                                                     |                                 |
|------------------------------------------------------------------------------------------------|-----------------------------------------------|-------------------|------------------------------------------------------|----------------------------------------------|------------------------------------------|--------------------------------------------------------------------|-----------------------------------------------------|---------------------------------|
| 秖 / No.07/17/3962/1424/Fur                                                                     |                                               |                   | c                                                    | मुख्य कर्मशा<br>Affice of the<br>रिवा        | ला इंजीनि<br>SR. SEC                     | यर / फर<br>ENGNE                                                   | का कार्याल<br>R/Shop-30                             | य<br>А.                         |
| To:                                                                                            |                                               |                   |                                                      | 1941                                         | iq// L/die                               | .11-09-2                                                           | 010                                                 |                                 |
| VISHAL GAS SERVICES.,<br>208, KABRA COMPLEX,<br>M.G.ROAD,<br>RANIGUNJ,<br>SECUNDERABAD-500003. |                                               |                   |                                                      |                                              |                                          |                                                                    |                                                     |                                 |
| Sub:- Allotment of Coaches -                                                                   | Reg.                                          |                   |                                                      |                                              |                                          |                                                                    |                                                     |                                 |
| Ref P.O. No.07/17/3962/142                                                                     | 4/Fur, Dt.22-6                                | 02-20             | 18                                                   |                                              |                                          |                                                                    |                                                     |                                 |
| supply and installation works.                                                                 |                                               |                   |                                                      |                                              |                                          |                                                                    |                                                     |                                 |
| काम का विवरण<br>Description of Works                                                           | रेक सं पीसी<br>Rake PC<br>No.                 | आरटी<br>:RT       | गाडी सं<br>Coach No(s).                              | बटवारा<br>क्रम सं<br>Allotment<br>SLNo.      | आदेशित<br>मात्रा<br>Ordered<br>Qty.      | पहले<br>बटवारा<br>गायी<br>मात्रा<br>Qty:<br>Alloted<br>So far      | अव<br>बटवारा<br>मात्रा<br>Qty. now<br>Allotted      | बका<br>मान<br>Qty. S<br>Du      |
| काम का विवरण<br>Description of Works<br>1<br>S&I SS DOORWAY HH COL-1                           | रेक सं पीसी<br>Rake PC<br>No.<br>2<br>64 3.00 | आस्टी<br>2RT<br>3 | गाडी सं<br>Coach No(1).<br>4<br>AC EMU B MUTP-30, 32 | बटवारा<br>क्रम सं<br>Allotment<br>SLNo.<br>5 | आदेशित<br>मात्रा<br>Ordered<br>Qty.<br>6 | पहले<br>बटवारा<br>गायी<br>मात्रा<br>Qty.<br>Alloted<br>So far<br>7 | अव<br>बटवारा<br>मात्रा<br>Qty: now<br>Allotted<br>S | बका<br>मान<br>Qty. !<br>Du<br>9 |

| Organisation     | Integral Coach Factory, Chennai-600038 |            |
|------------------|----------------------------------------|------------|
| Project Document | END USER MANUAL                        | IT is here |
| Module           | (PP) Supply & Installation Items       |            |

On completion of the installation work, based on this coach allotment, the vendor shall submit the completion → Click on 'Vendor' link and Submit

|                               | (                                                        | COMPLETION CERTIFICATE                                                                         |
|-------------------------------|----------------------------------------------------------|------------------------------------------------------------------------------------------------|
|                               | FOR                                                      | SUPPLY & INSTALLATION ITEMS                                                                    |
| 90 - No.                      | DE                                                       | CLARATION BY CONTRACTOR                                                                        |
| Descrip                       | tion of Contracted work                                  | S&I SS DOORWAY HH COL-I FOR<br>MUTP, UL No.30316478560101                                      |
| Name o                        | of the Supplier/Contractor                               | VISHAL GAS SERVICES.,208, KABRA<br>COMPLEX,<br>M.G.ROAD,<br>RANIGUNJ,,<br>SECUNDERABAD-500003. |
| Purchas                       | se Order No. & Date                                      | P.O. No.07/17/3962/1424/Fur, Dt.22-02-2018                                                     |
| Vorks (                       | Contract No. & Date                                      |                                                                                                |
| llotme                        | ent Order No.                                            | 004                                                                                            |
| .evised                       | i Allotment Order No. & Date                             |                                                                                                |
| Drawin                        | g No.                                                    |                                                                                                |
|                               |                                                          |                                                                                                |
| No. of (                      | Coaches                                                  | 2                                                                                              |
| CRT                           |                                                          | 3.000                                                                                          |
|                               | ed                                                       | 6.000                                                                                          |
| Qty. Us                       |                                                          |                                                                                                |
| Qty. Us<br>We here<br>without | eby declare that the Contracted Worl<br>any discrepancy. | k is completed in all respects as per scope of Supply & Installation work                      |

| Organisation     | Integral Coach Factory, Chennai-600038 |            |
|------------------|----------------------------------------|------------|
| Project Document | END USER MANUAL                        | IT is here |
| Module           | (PP) Supply & Installation Items       |            |

• After submitting the completion of the installation work, based on this coach allotment, the vendor E-verify the completion certificate, online, duly signed digitally, using his digital signature.

| strates       |               | सवा<br>Inte          | री डिब्ल<br>gral Co<br>duction Unit und | बा कार<br>ach Fac<br>ler Minsitry of Ra | खाना<br>ctory<br><sup>ailways)</sup> |                      | S                                   | uppl                                |
|---------------|---------------|----------------------|-----------------------------------------|-----------------------------------------|--------------------------------------|----------------------|-------------------------------------|-------------------------------------|
|               |               |                      |                                         |                                         |                                      |                      |                                     | Home                                |
| We            | elcome, Shr   | i./Smt.              |                                         |                                         |                                      |                      | AL                                  | LOTMENT STA                         |
| SL.<br>NO. \$ | ALLO.DT.<br>÷ | ALLOTMENT<br>ORDER : | VENDOR<br>COMPLN. \$                    | VENDOR<br>E-Verify \$                   | PRODN.SSE<br>Check ‡                 | INSPN.SSE<br>Check ‡ | PRODUCTION<br>OFFICER \$<br>APPRVL. | INSPECTION<br>OFFICER \$<br>APPRVL. |
| 1             | 12-09-2018    | 081512271550_001     | 12-09-<br>2018                          | E_VERIFY                                |                                      |                      |                                     |                                     |
| 2             | 11-09-2018    | 071739621424_004     | 12-09-<br>2018                          | E_VERIFY                                |                                      |                      |                                     |                                     |
| 3             | 11-09-2018    | 071739621424_003     | VENDOR                                  |                                         |                                      |                      |                                     |                                     |
| 4             | 11-09-2018    | 071739621424_002     | VENDOR                                  |                                         |                                      |                      |                                     |                                     |
| 5             | 11-09-2018    | 071739621424_001     | VENDOR                                  |                                         |                                      |                      |                                     |                                     |

| Organisation     | Integral Coach Factory, Chennai-600038 |            |
|------------------|----------------------------------------|------------|
| Project Document | END USER MANUAL                        | IT is here |
| Module           | (PP) Supply & Installation Items       |            |

• Click on 'Sign' button to E-verify the completion certificate, online, duly signed digitally, using his digital signature.

| Integral Coach Factory X                              | X VICE view-source:vp.icf.gov.in/ X B S&I                                | × 10.53.26.101/sni/print_all ×                                                                                                    |         | Θ - ά       |
|-------------------------------------------------------|--------------------------------------------------------------------------|----------------------------------------------------------------------------------------------------|---------|-------------|
| ← → C ③ Not secure   vp.icf.gov.in/sni/p              | urcdigsignw.php?docuno=081512271550_001                                  |                                                                                                    |         | ବ 🕁 🎽 🖌 🖌 🔯 |
| स्वारी डिब्ब<br>Integral Co<br>(A Production Unit und | बा कारखाना<br>ach Factory<br>ler Minsitry of Railways)                   | y & Installation Items<br>(S&I)                                                                                                    |         |             |
|                                                       | Home                                                                     | Allotment_Status Logout                                                                                                    |         |             |
| -                                                     | 口 タ 全 事 1 of 1                                                           | - + Automatic Zoom :                                                                                                    | 🖨 🖪 🗷 🚿 |             |
|                                                       | FOR<br>Description of Contracted work<br>Name of the Supplier/Contractor | COMPLETION CERTIFICATE<br>: SUPPLY & INSTALLATION ITEMS<br>: ECLARATION BY CONTRACTOR<br>SAI ELECTRICAL CABLE TRAYS<br>EMU-M- MEDHA, UL No.39317107970301<br>KONTACT CONSORTIUM INDIA PVT<br>LTD, OLD NO. 57, F - TYPE IVTH<br>MAIN ROAD<br>SIDCO NAGAR<br>VILLIVAKKAM, CHENNAI<br>CHENNAI-600049. |         |             |
|                                                       | Purchase Order No. & Date                                                | P.O. No.08/15/1227/1550/Fur, Dt.26-09-2015                                                                                                    |         |             |
|                                                       | Works Contract No. & Date                                                |                                                                                                    |         |             |
|                                                       | Allotment Order No.                                                      | 001                                                                                                    |         |             |
|                                                       | Revised Allotment Order No. & Dale                                       |                                                                                                    |         |             |
|                                                       | Drawing No.                                                              |                                                                                                    |         |             |
|                                                       |                                                                          |                                                                                                    | ×       |             |
|                                                       |                                                                          | 1 Sign                                                                                                    |         |             |

• On clicking the same, the digital signature details will flash as below:

| सवारी डिब्बा कारखाना<br>Integral Coach Factory<br>(A Production Unit under Minsilty of Railways) | Supply & Installation Items<br>(S&I)                                                                                                    | R.P. |
|--------------------------------------------------------------------------------------------------|----------------------------------------------------------------------------------------------------|------|
|                                                                                                  | Home Allotment_Status Logout                                                                                                    |      |
| م 🗉                                                                                              | ρ 🛧 🐌 1 of 1 — μ + Automatic Zoom ± 😝 🗗 Ν →                                                                                                    |      |
| Des<br>Nar<br>Wo<br>Alk                                                                          | COMPLETION CERTIFICATE       FOR SUPPLY & INSTALLATION ITEMS       DECLARATION BY CONTRACTOR       Xescrip       Content to Sign:       To sign the FDF file       Certificate Store       Common Name     Issuer Name       Issuer Name       Secrip       Authom Name       Issuer Name       Secrip |      |
| Rev                                                                                              | Revised View Certificate Sign Cancel                                                                                                    |      |
| Dra                                                                                              | v1.0 Powered By eMudhra Limited                                                                                                    |      |
|                                                                                                  | Sign                                                                                                    |      |

| Organisation     | Integral Coach Factory, Chennai-600038 |  |
|------------------|----------------------------------------|--|
| Project Document | END USER MANUAL                        |  |
| Module           | (PP) Supply & Installation Items       |  |

• Click the flash data, and enter the digital signature password, as shown below;

| सवारी डिब्बा कारखाना<br>Integral Coach Factory<br>(A Production Unit under Minuitry of Railways) | Supply & Installation Items<br>(S&I)                                                                                                    |
|--------------------------------------------------------------------------------------------------|----------------------------------------------------------------------------------------------------|
|                                                                                                  | Home Allotment_Status Logout                                                                                                    |
| Desc<br>Nam                                                                                      | Home Allotment_Status Legout                                                                                                    |
| Purci<br>Word<br>Allott<br>Draw                                                                  | Common Name     Enable soft keyboard       KASUNAMOGRT     Change User PIN       Login     Cancel       View Certificate     Sign       V1.0     Powered By eMudhra Limited |

• The document will change as shown below;

| सवारी डिब्बा कारखाना<br>Integral Coach Factory<br>(A Production Unit under Minsitry of Railways) | Supply                             | & Installation Items<br>(S&I)                                                                                                    |         |
|--------------------------------------------------------------------------------------------------|------------------------------------|----------------------------------------------------------------------------------------------------|---------|
|                                                                                                  | Home                               | Allotment_Status Logout                                                                                                    |         |
|                                                                                                  | ይ 🚖 🦆 1 of 1                       | — + Automatic Zoom ÷                                                                                                    | 🖨 🖻 🗷 » |
| E                                                                                                |                                    | IN FRAN CENTRAL                                                                                                    | A       |
|                                                                                                  | EOD ST                             | APLETION CERTIFICATE                                                                                                    |         |
|                                                                                                  | FORSU                              | ARATION BY CONTRACTOR                                                                                                    |         |
|                                                                                                  | Description of Contracted work     | S&I ELECTRICAL CABLE TRAYS                                                                                                    |         |
|                                                                                                  |                                    | EMU-M- MEDHA, UL No.39317107970301                                                                                                  |         |
|                                                                                                  |                                    |                                                                                                    |         |
|                                                                                                  | Name of the Supplier/Contractor    | KONTACT CONSORTIUM INDIA PVT<br>LTD.OLD NO. 57, F - TYPE IVTH<br>MAIN ROAD<br>SIDCO NAGAR<br>VILLIVAKKAM,CHENNAI<br>CHENNAI-600049. |         |
|                                                                                                  |                                    |                                                                                                    |         |
|                                                                                                  | Purchase Order No. & Date          | P.O. No.08/15/1227/1550/Fur, Dt.26-09-2015                                                                                          |         |
|                                                                                                  | Works Contract No. & Date          |                                                                                                    |         |
|                                                                                                  | Allotment Order No.                | 001                                                                                                    |         |
|                                                                                                  | Revised Allotment Order No. & Date |                                                                                                    |         |
|                                                                                                  | Drawing No.                        |                                                                                                    |         |
|                                                                                                  |                                    | 1                                                                                                    |         |
|                                                                                                  |                                    | Signed                                                                                                    |         |

| Organisation     | Integral Coach Factory, Chennai-600038 |  |
|------------------|----------------------------------------|--|
| Project Document | END USER MANUAL                        |  |
| Module           | (PP) Supply & Installation Items       |  |

• Download the document as shown below and open the document with the Adobe Reader.

| सवारी डिब्बा कारखाना<br>Integral Coach Factory<br>(A Production Unit under Minsitry of Railways) | Supply                             | <b>&amp; Installation Items</b><br>(S&I)                                                                                              | -        |
|--------------------------------------------------------------------------------------------------|------------------------------------|----------------------------------------------------------------------------------------------------|----------|
|                                                                                                  | Home                               | Allotment_Status Logout                                                                                                    |          |
|                                                                                                  | ይ 🟦 🦆 🧻 1 of 1                     | — + Automatic Zoom ÷                                                                                                    | 🖨 🖪 📕 »  |
|                                                                                                  |                                    |                                                                                                    | Download |
|                                                                                                  | CC                                 | OMPLETION CERTIFICATE                                                                                                    |          |
|                                                                                                  | FOR S                              | UPPLY & INSTALLATION ITEMS                                                                                                    |          |
|                                                                                                  | DEC                                | LARATION BY CONTRACTOR                                                                                                    |          |
|                                                                                                  | Description of Contracted work     | S&I ELECTRICAL CABLE TRAYS<br>EMU-M- MEDHA, UL No.39317107970301                                                                      |          |
|                                                                                                  | Name of the Supplier/Contractor    | KONTACT CONSORTIUM INDIA PVT<br>LTD.,OLD NO. 5/7, F - TYPE IVTH<br>MAIN ROAD<br>SIDCO NAGAR<br>VILLIVAKKAM,CHENNAI<br>CHENNAI-600049. | - 1      |
|                                                                                                  | Purchase Order No. & Date          | P.O. No.08/15/1227/1550/Fur, Dt.26-09-2015                                                                                            | _        |
|                                                                                                  | Works Contract No. & Date          |                                                                                                    |          |
|                                                                                                  | Allotment Order No.                | 001                                                                                                    |          |
|                                                                                                  | Revised Allotment Order No. & Date |                                                                                                    |          |
|                                                                                                  | Drawing No.                        |                                                                                                    |          |
|                                                                                                  | 1                                  | Signed                                                                                                    | •        |

| Organisation     | Integral Coach Factory, Chennai-600038 |            |
|------------------|----------------------------------------|------------|
| Project Document | END USER MANUAL                        | IT is here |
| Module           | (PP) Supply & Installation Items       |            |

• It will show the validated digital signature.

|                                                                       | UNITLETION CERTIFICATE                                                                                                    |  |  |
|-----------------------------------------------------------------------|----------------------------------------------------------------------------------------------------|--|--|
| FORS                                                                  | SUPPLY & INSTALLATION ITEMS                                                                                                    |  |  |
| Description of Contracted work                                        | LARATION BY CONTRACTOR                                                                                                    |  |  |
| Description of Contracted work                                        | EMU-M- MEDHA, UL No.39317107970301                                                                                                    |  |  |
| Name of the Supplier/Contractor                                       | KONTACT CONSORTIUM INDIA PVT<br>LTD.,OLD NO. 5/7, F - TYPE IVTH<br>MAIN ROAD<br>SIDCO NAGAR<br>VILLIVAKKAM,CHENNAI<br>CHENNAI-600049. |  |  |
| Purchase Order No. & Date                                             | P.O. No.08/15/1227/1550/Fur, Dt.26-09-2015                                                                                            |  |  |
| Works Contract No. & Date                                             |                                                                                                    |  |  |
| Allotment Order No.                                                   | 001                                                                                                    |  |  |
| Revised Allotment Order No. & Date                                    |                                                                                                    |  |  |
| Drawing No.                                                           |                                                                                                    |  |  |
| Coach Type & No.                                                      | AC EMU B MUTP-29                                                                                                    |  |  |
| No. of Coaches                                                        | 1                                                                                                    |  |  |
| PCRT                                                                  | 1.000                                                                                                    |  |  |
| Qty. Used                                                             | 1.000                                                                                                    |  |  |
| We hereby declare that the Contracted Wor<br>without any discrepancy. | k is completed in all respects as per scope of Supply & Installation work                                                             |  |  |
| Date: 12-09-2018                                                      | Digitally signed by Vendor:                                                                                                    |  |  |
|                                                                       | Signature valid<br>Digitally signer by<br>KARUNAMOORTHY P<br>Date: 2018 09.12<br>15:50:00 IST                                         |  |  |

\*\*\*\*\*